# REALIZAR LA CONSULTA Y PAGO EN LINEA DE LA FACTURA DE VALORIZACION:

Al dar clik en el link (en línea) se ingresa al sitio donde están publicadas y disponibles para pago en línea las facturas de valorización y desplegará la siguiente ventana:

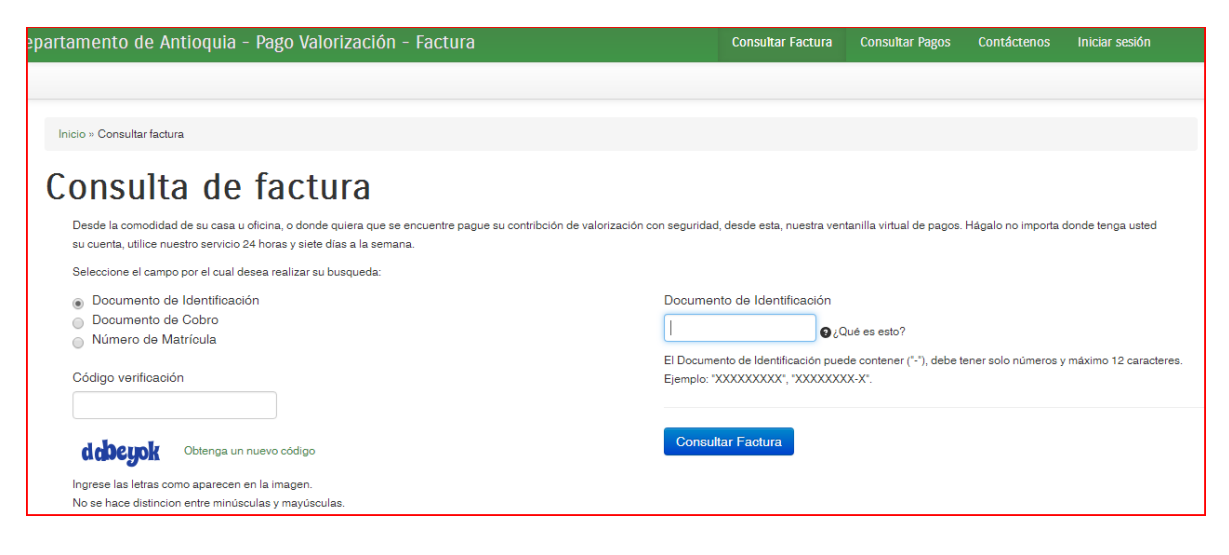

### PARA CONSULTAR O DESCARGAR LA FACTURA:

1) Debe seleccionar la opción (el campo) por la cual va a consultar su factura, ya sea por número de Documento de identificación (por defecto), El número de documento de Cobro (si lo conoce) o el número de matrícula Inmobiliaria del predio.

2) Ingresar el dato solicitado: Documento de identificación o número de documento de Cobro o número de matrícula Inmobiliaria.

3) Ingresar el código de verificación que aparece desplegado (no se hace distinción entre mayúsculas o minúsculas).

4) Dar clik en el icono

Consultar Factura

. Si los datos ingresados son válidos deberá mostrar

la lista de facturas correspondientes con dos opciones de pago: Pago total o Pago en cuotas

## Lista de Facturas

|                                                                                                    |                                 | Total de 1 resultado.                   |
|----------------------------------------------------------------------------------------------------|---------------------------------|-----------------------------------------|
| Fecha límite de pago                                                                                                    | 31 de mayo de 2016              | Dada total                              |
| Nit o cédula                                                                                                    | 70826XXXXX                      | Pago total<br>Pagar<br>8.748.178,00 COP |
| Documento de cobro                                                                                                    | 12000000XXXX1                   |                                         |
| Nombre Completo                                                                                                    | ZULUXXX ARISTXXX XXXX XXXX XXXX |                                         |
| Dirección                                                                                                    | CL. XXX No. XX - XXX MEDELLXX   | Dada an avataa                          |
| Si desea pagar en la red de oficinas o en los bancos listados en el reverso de su factura, presione el<br>botón de imprimir factura.<br>Nota: Recuerde que la impresión de su factura debe realizarse desde una impresora láser.<br>Imprima su factura aquí | Preguntas frecuentes            | Pagar<br>Pagar<br>231.078,00 COP        |
| Regresar                                                                                                    |                                 |                                         |

5) Si sólo quiere consultar o imprimir la factura deberá dar click al botón con lo que se descargará el documento de cobro en formato PDF y podrá visualizarla o imprimirla y con ésta podrá pagar en los bancos autorizados.

## PARA PAGAR SU FACTURA EN LINEA:

Pago total Pagar 8.748.178,00 COP Pago en cuotas Pagar 231.078,00 COP

1) Debe seleccionar la opción de pago que desee (Pago Total o Pago en cuotas)

2)Al ingresar a cualquiera de las opciones de pago el sistema le desplegará la siguiente ventana En la que deberá ingresar los datos solicitados: Identificación del pagador, Nombre y E-mail

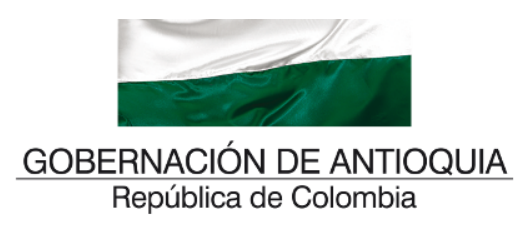

#### Pago de valorización

Desde la comodidad de su casa u oficina, o donde quiera que se encuentre realice sus pagos de valorización con seguridad, desde esta, nuestra ventanilla virtual de pagos. Hágalo no importa donde tenga usted su cuenta, utilice nuestro servicio 24 horas y siete días a la semana.

| Resumen del pago           |                                                                                            |
|----------------------------|--------------------------------------------------------------------------------------------|
| Nro. Factura:              | 12000000XXXX1                                                                              |
| Nombre:                    |                                                                                            |
| E-mail:                    | 000 001 070 00                                                                             |
| Total a pagar.             | COP 231,078.00                                                                             |
| Información para el        | pago                                                                                       |
| Identificación<br>pagador: | del Cédula Colombiana 🔹                                                                    |
|                            |                                                                                            |
|                            | Por favor suministre un número de identificación (solo números y letras son<br>permitidos) |
| Nombre:                    | permusey.                                                                                  |
|                            | Proves el nombre completo del pagador                                                      |
| E-mail:                    |                                                                                            |
|                            | Ingrese una dirección válida de correo.                                                    |
|                            |                                                                                            |
| Débito a cuentas c         | orrientes y de ahorro                                                                      |
|                            |                                                                                            |
| 🖲 🗧 Öse                    |                                                                                            |
|                            |                                                                                            |
| Para usar este me          | dio de pago usted debe tener su cuenta habilitada para operaciones por                     |
| Internet. Para mayo        | or información vea el documento Procedimientos entidades financieras -                     |
| pagos MSE.                 |                                                                                            |
|                            |                                                                                            |
|                            | Proceder con el pago Cancelar                                                              |
|                            |                                                                                            |
| DiacetoDa                  |                                                                                            |
| FILCELOFE                  |                                                                                            |
|                            | Click to Validate 2016-05-26 UTC                                                           |
|                            |                                                                                            |
|                            | Proceder con el pago                                                                       |

3)Al dar click en el botón lo llevará a la siguiente ventana, donde deberá ingresar la Información para el Pago: Tipo de cuenta con la cual realizará el pago y la Entidad Financiera.

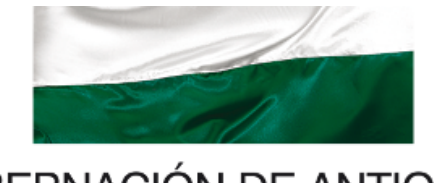

# GOBERNACIÓN DE ANTIOQUIA República de Colombia

#### Pago de valorización

Desde la comodidad de su casa u oficina, o donde quiera que se encuentre realice sus pagos de valorización con seguridad, desde esta, nuestra ventanilla virtual de pagos. Hágalo no importa donde tenga usted su cuenta, utilice nuestro servicio 24 horas y siete días a la semana.

| Resumen del pago                                       |                                                                        |                           |
|--------------------------------------------------------|------------------------------------------------------------------------|---------------------------|
| Nro. Factura:                                          | 1200XXXXX1611                                                          |                           |
| Nombre:                                                | CARLOS XXX X XX                                                        |                           |
| E-mail:                                                | XXXXXXX@YAHOO.ES                                                       |                           |
| Total a pagar:                                         | COP 231,078.00                                                         |                           |
| Información para el pag                                | 10                                                                     |                           |
| Indique el tipo de cuenta o                            | on la cual realizará el pago.                                          |                           |
| Persona 🔻                                              |                                                                        |                           |
| Seleccione de la lista la e<br>desea realizar el pago. | ntidad financiera con la cual                                          |                           |
| Seleccione uno                                         | •                                                                      |                           |
|                                                        | pse                                                                    |                           |
|                                                        | Proceder con el pago Cancelar                                          |                           |
| PlacetoPay                                             | VEGW McAfee<br>SECURE Compliant<br>Control Case<br>> Click to Validate | SECURED<br>2016-05-26 UTC |
|                                                        |                                                                        |                           |

4) Al dar clik en el botón Proceder con el pago será dirigido al banco seleccionado para el pago virtual de su factura donde le solicitarán sus datos (Usuario del Banco, contraseña y 2ª clave), con lo cual podrá terminar su proceso de pago.

5) Una vez finalizado el pago le será enviado al correo electrónico ingresado anteriormente una confirmación de éste y su estado (Exitoso o fallido).